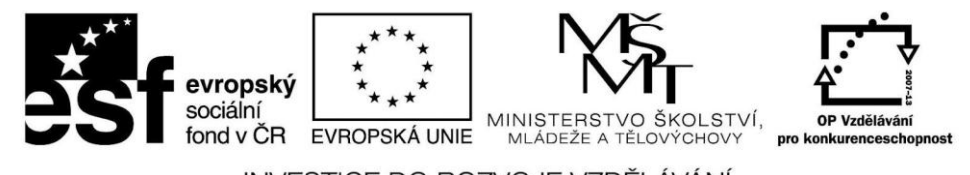

INVESTICE DO ROZVOJE VZDĚLÁVÁNÍ

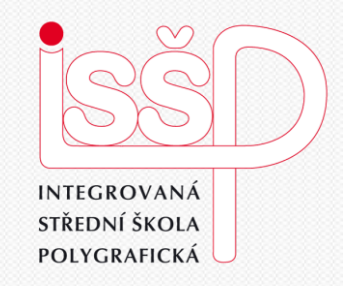

### Windows Movie Maker 6. Efekty a vylepšení

Vytvořila: **Bc. Lea Navrátilová** Datum vytvoření: 17. 10. 2012

www.isspolygr.cz

Integrovaná střední škola polygrafická, Brno, Šmahova 110 Šmahova 110, 627 00 Brno

Interaktivní metody zdokonalující edukaci na ISŠP CZ.1.07/1.5.00/34.0538

Windows Movie Maker

Název DUM Pořadová číslo Kód DUM Datum vytvoření Anotace Pokud není uvedeno Integrovaná střední škola polygrafická, Brno, Šmahova 110 Šmahova 110, 627 00 Brno

Škola

Ročník

Autor

Název projektu

Tématická oblast

Číslo a název šablony

Číslo projektu

Integrovaná střední škola polygrafická, Brno, Šmahova 110 4. ročník (SOŠ, SOU) Interaktivní metody zdokonalující proces edukace na ISŠP CZ.1.07/1.5.00/34.0538 III/2 Inovace a zkvalitnění výuky prostřednictvím ICT Bc. Lea Navrátilová Video Efekty a vylepšení DUM 6 VY\_32\_INOVACE\_06\_OV\_NA 17. 10. 2012 Žáci se naučí videa a obrázky v programu Movie Maker snadno vylepšit například pomocí předdefinovaných efektů

Pokud není uvedeno jinak, je uvedený materiál z vlastních zdrojů autora.

Windows Movie Maker

### Práce s Windows Movie Maker Efekty a vylepšení

Videa a obrázky můžete v programu Movie Maker snadno vylepšit předdefinovanými efekty

#### TIP:

najdete je pod založkou Zobrazit efekty videa v podokně Sestříhat film.

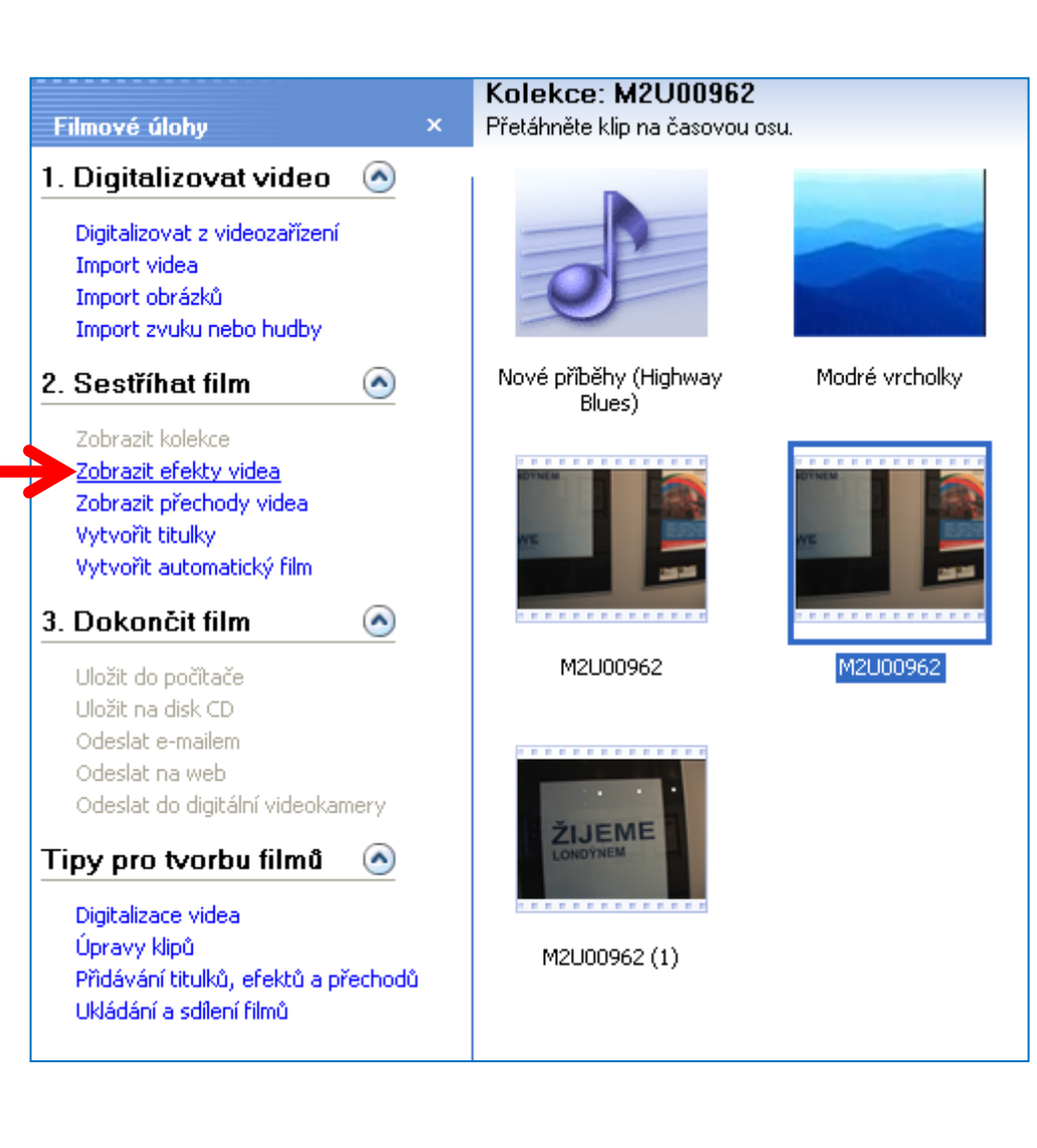

Integrovaná střední škola polygrafická, Brno, Šmahova 110 Šmahova 110, 627 00 Brno

### Windows Movie Maker

#### **Práce s Windows Movie Maker** Efekty a vylepšení

Videa a obrázky můžete snadno vylepšit některým z 28 (ve Windows Vista 49) efektů.

Způsob přidávaní efektů je stejný jako přidávání videosouborů. Stačí je umístit přetažením na vybrané pole scénáře.

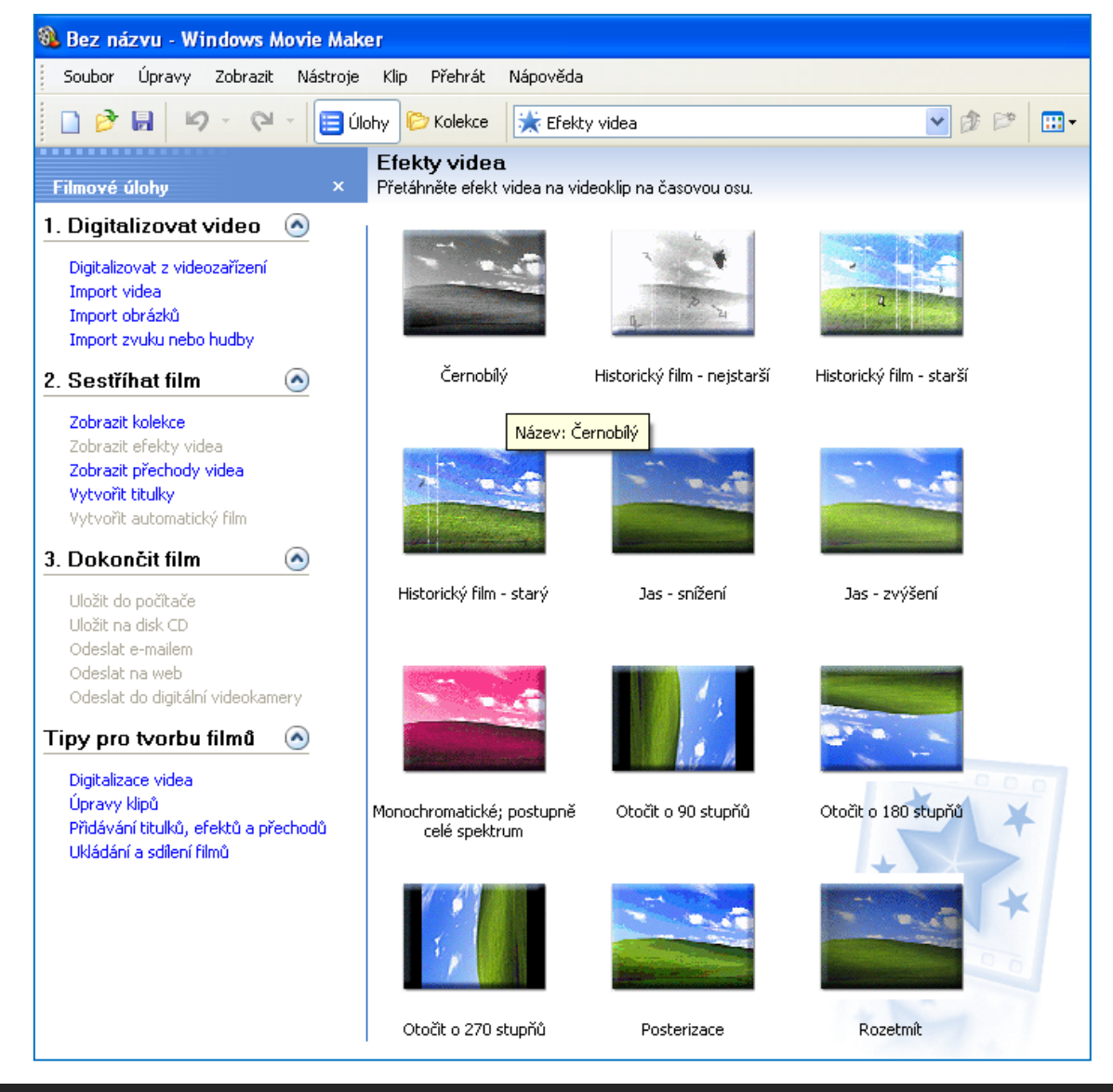

Integrovaná střední škola polygrafická, Brno, Šmahova 110 Šmahova 110, 627 00 Brno

Interaktivní metody zdokonalující edukaci na ISŠP CZ.1.07/1.5.00/34.0538

#### Windows Movie Maker

**Práce s Movie Maker** Efekty a vylepšení

Označením a klepnutím na tlačítko Přehrát, si můžete prohlédnout jakou úpravu daný efekt nabízí.

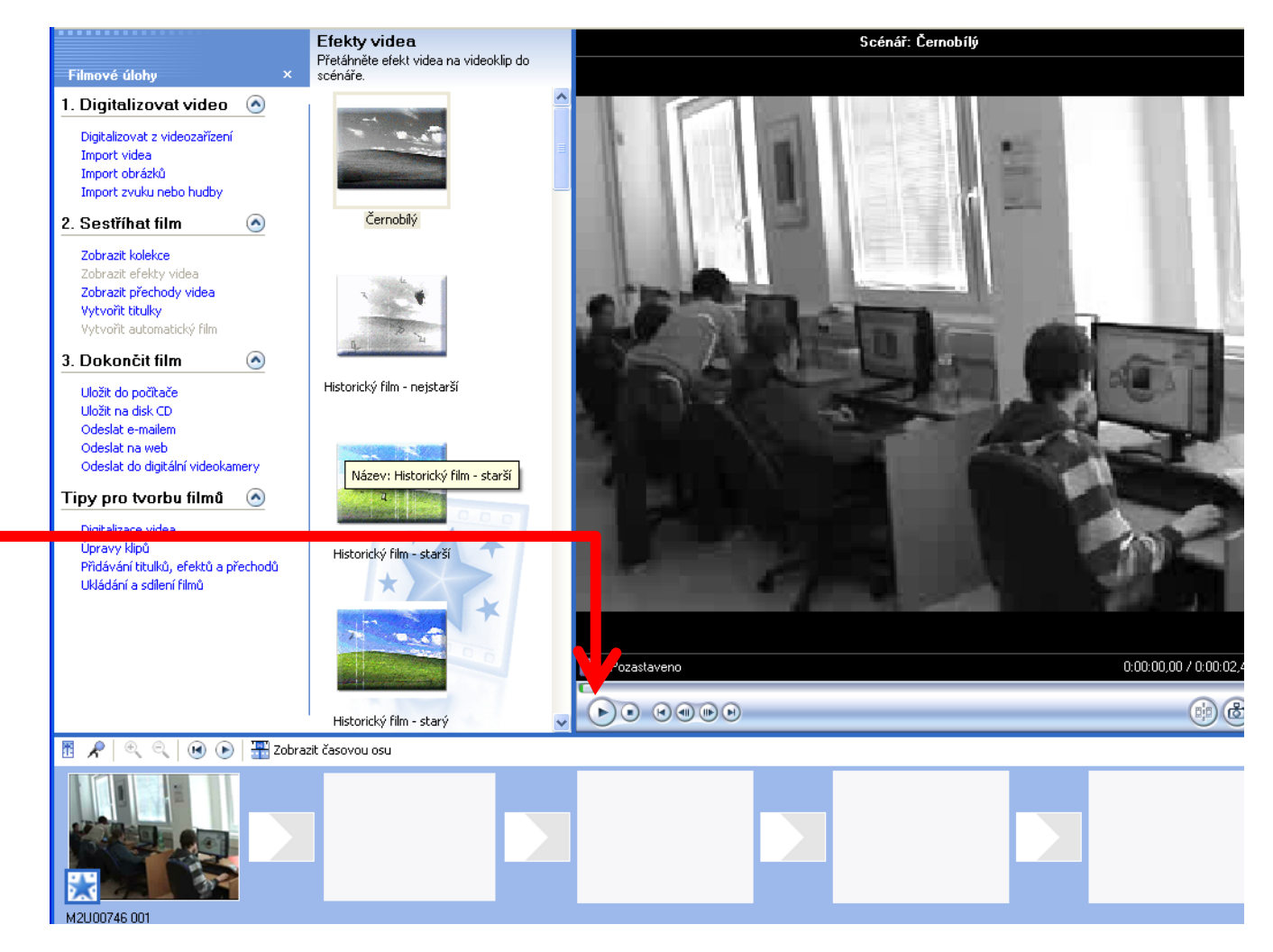

Integrovaná střední škola polygrafická, Brno, Šmahova 110 Šmahova 110, 627 00 Brno

Interaktivní metody zdokonalující edukaci na ISŠP CZ.1.07/1.5.00/34.0538

Windows Movie Maker

**Práce s Movie Maker** Efekty a vylepšení

### TIP:

Efekty je dokonce možné vrstvit i přes sebe. Například kombinací efektu **Černobílý** a **Historický film** vytvoříte věrnou podobu filmu pro pamětníky.

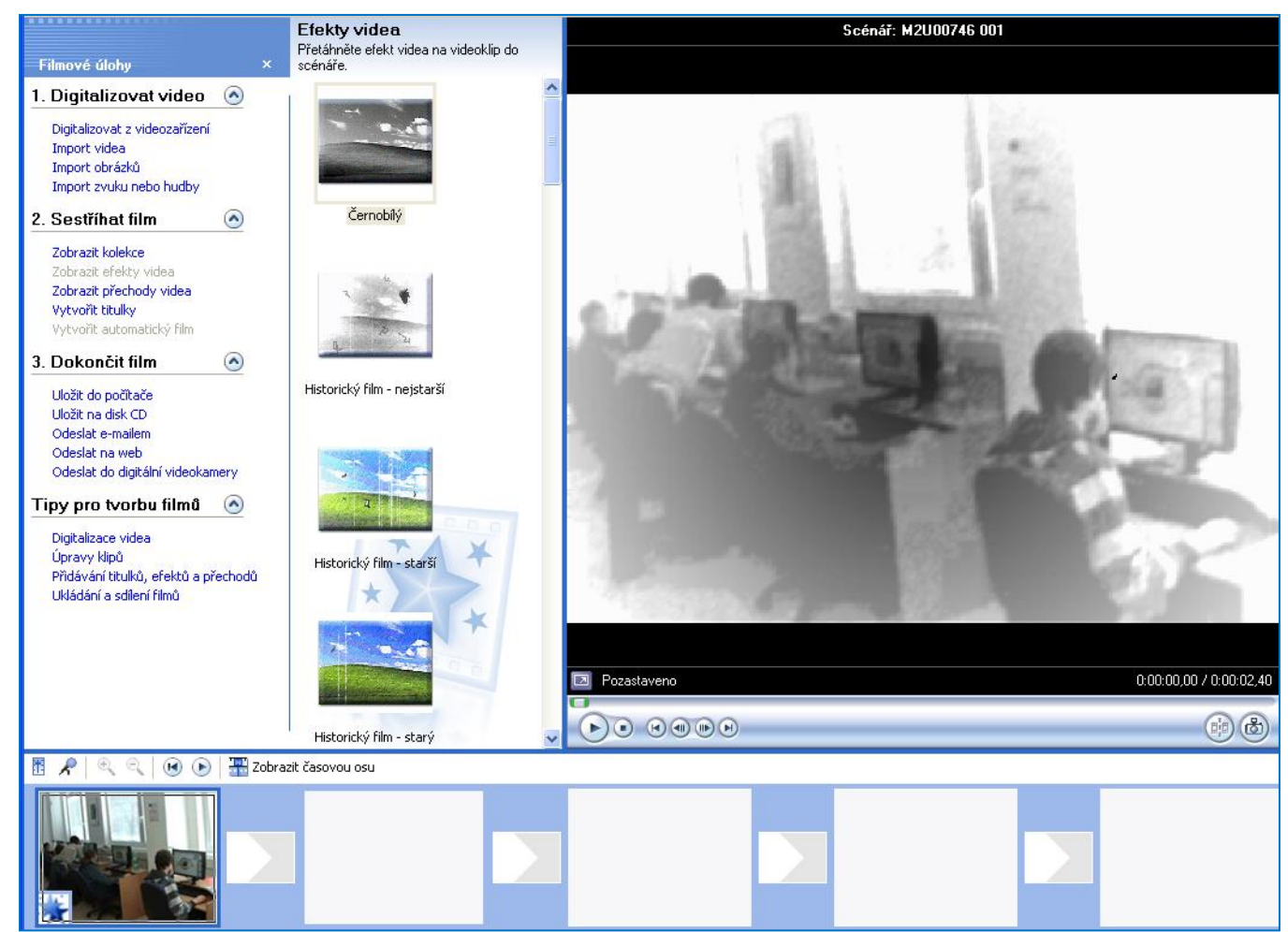

Integrovaná střední škola polygrafická, Brno, Šmahova 110 Šmahova 110, 627 00 Brno

Interaktivní metody zdokonalující edukaci na ISŠP CZ.1.07/1.5.00/34.0538

#### Windows Movie Maker

**Práce s Movie Maker** Efekty a vylepšení

Pokud si nejste jisti, jaký konkrétní efekt jste pro kterou část použili, klepněte na symbol hvězdičky pravým tlačítkem myši a z místní nabídky vyberte volbu Efekty videa

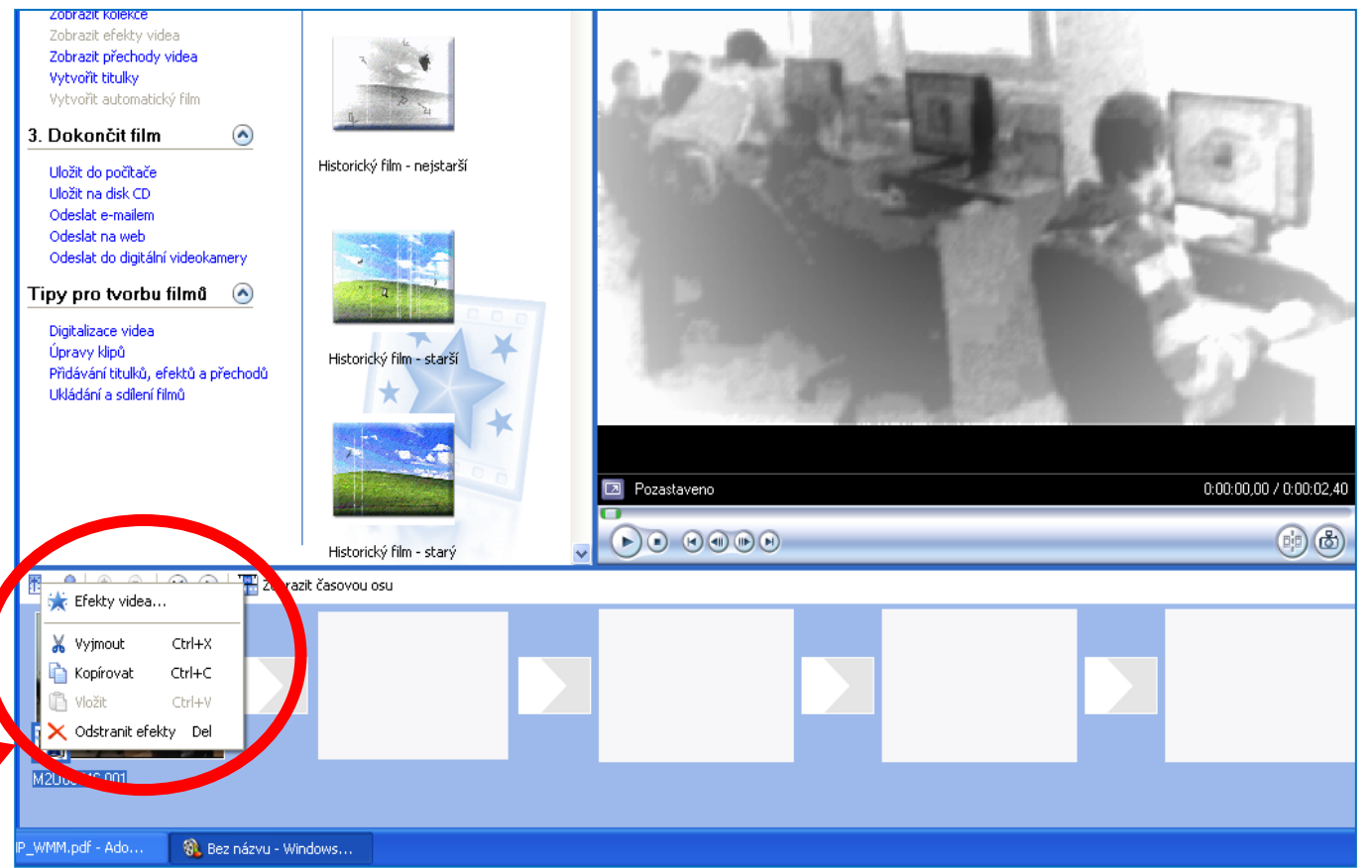

Integrovaná střední škola polygrafická, Brno, Šmahova 110 Šmahova 110, 627 00 Brno

Interaktivní metody zdokonalující edukaci na ISŠP CZ.1.07/1.5.00/34.0538

Windows Movie Maker

**Práce s Movie Maker** Efekty a vylepšení

V zobrazeném okně se objeví seznam všech použitých efektů pro daný snímek. Můžete je tímto způsobem i odstranit nebo doplnit.

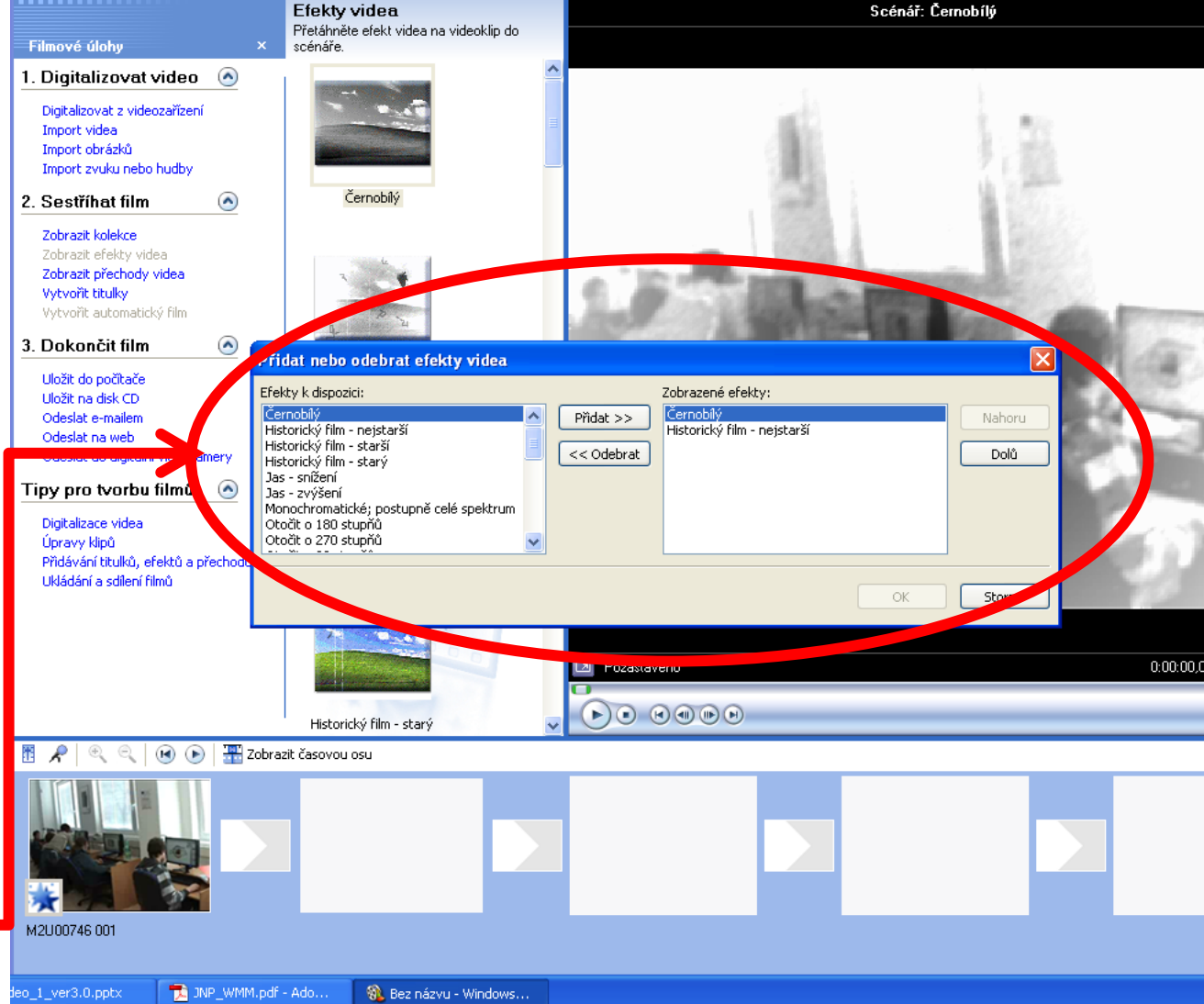

Integrovaná střední škola polygrafická, Brno, Šmahova 110 Šmahova 110, 627 00 Brno

Interaktivní metody zdokonalující edukaci na ISŠP CZ.1.07/1.5.00/34.0538

Windows Movie Maker

### Efekty a vylepšení filmu

1. Úkol pro žáky:

Doplňte vámi vytvořený film z minulé lekce některým z efektů.

Nápověda k 1. úkolu:

Nezapomínejte na pravdivé tvrzení, že málo je mnohdy více!

Integrovaná střední škola polygrafická, Brno, Šmahova 110 Šmahova 110, 627 00 Brno

Windows Movie Maker

#### Citace

[online]. [cit. 2012-10-17]. Dostupné z: Webové stránky redakce Jak na počítač. Přikryl, Josef. Kompletní průvodce programem, 2009 (dostupné z URL: http://www. np.zive.cz/download.aspx?id\_file=525698234/, platnost stránek ověřena k 9. 9. 2012) Ukázky obrázků z videozáznamů školních akcí Integrované střední školy polygrafické, Brno, Šmahova 110 kamera: žáci a vyučující Bc. Lea Navrátilová

Integrovaná střední škola polygrafická, Brno, Šmahova 110 Šmahova 110, 627 00 Brno

Interaktivní metody zdokonalující edukaci na ISŠP CZ.1.07/1.5.00/34.0538

Windows Movie Maker